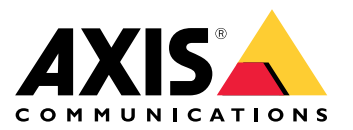

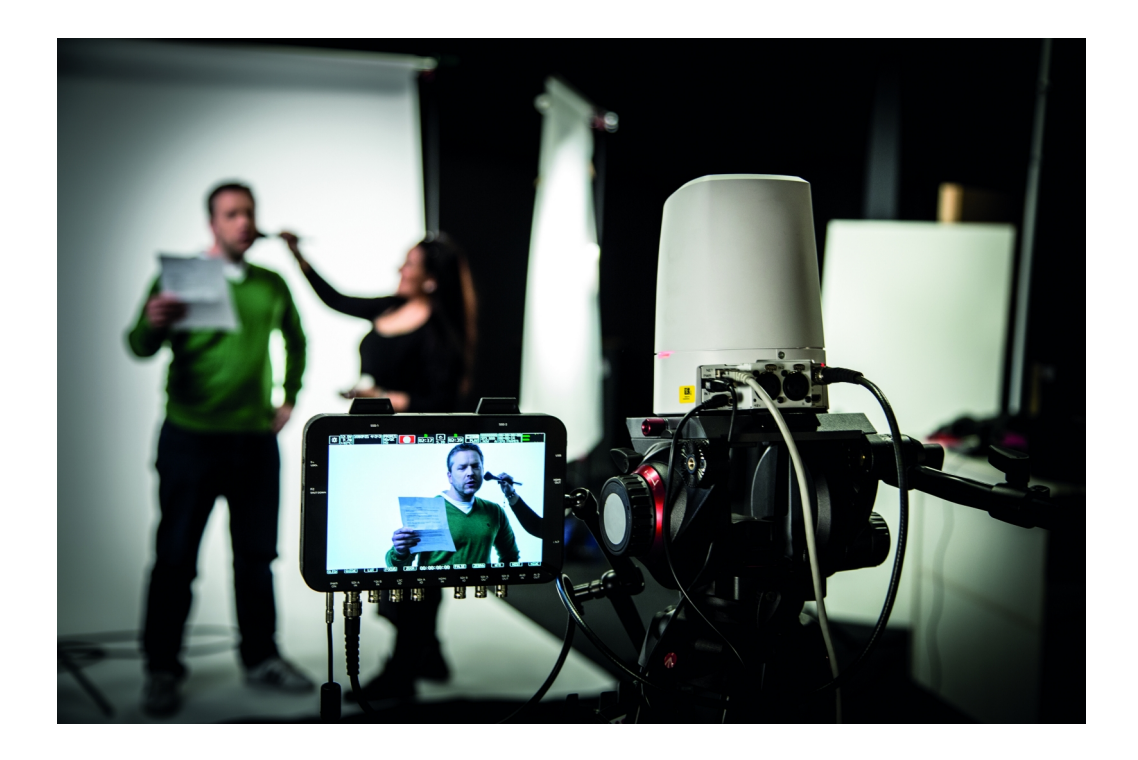

# User Manual

## Table of Contents

| Application overview           | 3 |
|--------------------------------|---|
| Supported actions              | 3 |
| How to set up the application  | 4 |
| Install the ACAP on the camera | 4 |
| Configure AXIS P8221           | 4 |
| Add cameras                    | 4 |

### Application overview

#### Application overview

AXIS PTZ VISCA is an application (ACAP) that enables PTZ control with a joystick that supports the Sony VISCA protocol.

The AXIS P8221 Network I/O Audio Module converts the serial output (RS232/RS422) from the VISCA joystick to TCP packets, sending the commands from the joystick on the network. The application in the master camera receives these commands and either acts on them or forwards them to the slave camera that the user wants to control.

The application supports up to 8 cameras (master + 7 slaves) with basic PTZ movement control and 6 position presets.

Note

All cameras need to be in the same orientation. If some cameras are mounted upright and some upside down, the PTZ directions will be inverted for some of the cameras.

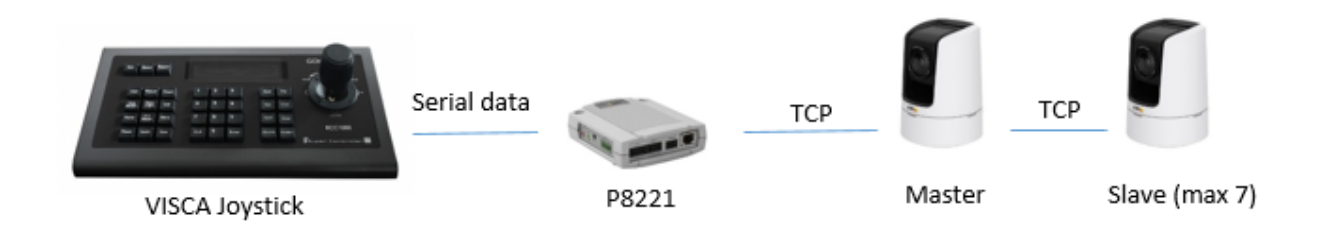

#### Supported actions

Supported actions in the application:

- Pan
- Tilt
- Zoom (8 speeds)
- Set preset
- Recall preset
- Delete preset
- Focus control (near far)
- Iris control (open close)

#### How to set up the application

#### How to set up the application

#### Install the ACAP on the camera

The application must be installed on every camera that you want to control with the VISCA joystick.

- 1. In the camera's web pages, go to Setup > Applications.
- 2. Under Upload Application, click Choose file and select the application file (file extension .eap), and click Upload Package.
- 3. Under Installed Applications, select the application and click Start.

## Configure AXIS P8221

Configure AXIS P8221 to forward the commands from the joystick to the master camera.

- 1. Go to Setup > Ports & Devices > COM Port.
- 2. Select RS-232 or or RS-422 as Port mode.
- 3. Set Baud rate to 9600.

Set Data bits to 8.

Set Stop bits to 1.

Set Parity to None.

4. Enter the IP address of the master camera in the Connect to field.

Specify port 12345 by adding ":12345" to the IP address. (e.g. 1.1.1.1:12345)

| Audio                              | COM Port                 |                        | (2)<br>(2) |  |  |  |
|------------------------------------|--------------------------|------------------------|------------|--|--|--|
| Audio                              | Port Settings            |                        |            |  |  |  |
| Ports & Devices I/O Ports COM Port | Port mode                | RS-232 T               |            |  |  |  |
|                                    |                          | Apply                  |            |  |  |  |
| Live View Config                   | Generic TCP/IP Settings  |                        |            |  |  |  |
| • Events                           | Baud rate                | 9600 🔻                 |            |  |  |  |
|                                    | Data bits                | 8 🔻                    |            |  |  |  |
| System Options                     | Stop bits                | 1 🔻                    |            |  |  |  |
| About                              | Parity                   | None 🔻                 |            |  |  |  |
|                                    | Flow Control XON/XOFF    |                        |            |  |  |  |
|                                    | Connect to               | 192.168.0.201:12345    |            |  |  |  |
|                                    | Listener port            | 4000                   |            |  |  |  |
|                                    | Timeout                  | 0                      |            |  |  |  |
|                                    | Support Telnet Options   | NO V                   |            |  |  |  |
|                                    | Allowed users            |                        |            |  |  |  |
|                                    | Allowed IP addresses     |                        |            |  |  |  |
|                                    | Note: See help for valid | generic TCP/IP values. |            |  |  |  |

#### Add cameras

Note

All cameras need to be in the same orientation. If some cameras are mounted upright and some upside down, the PTZ directions will be inverted for some of the cameras.

#### How to set up the application

- AXIS AXIS V5915 PTZ Network Camera Live View | Setup | Help Application Settings: AXIS PTZ VISCA 0 Basic Setup Application Settings Video & Audio PTZ VISCA settings Status: Running Stop Live View Config Parameter Settings • PTZ Save Reset • Detectors Applications
  Overview
  PTZ VISCA Settings About • Events • Recordings Languages • System Options About
- 1. Log on to the master camera's webpages, and select Setup > Applications > PTZ VISCA > PTZ VISCA settings.

- 2. In the configuration window, enter the IP addresses to all the cameras you want to control (as slaves).
- 3. Click Toggle master to select which camera should be the master.

| 🔺 Applications/Axvisca/Para 🗙 🔺                                                                                                    | Applications/Axvisca/Para 🗙 🔺 AXIS PTZ VISCA Setup                 | × +                   |    |   | - 0        | x  |
|----------------------------------------------------------------------------------------------------|--------------------------------------------------------------------|-----------------------|----|---|------------|----|
| I 192.168.0.201/local/Axvisca/setup.ht                                                                                                    | tml                                                                | C <sup>e</sup> Q, Sök | ☆自 | + | <b>A 9</b> | ≡  |
|                                                                                                    | AXIS PTZ VISCA                                                     |                       |    |   | Setting    | gs |
| Configure size cameras       IP address to<br>camera with D1<br>address to<br>camera with D2<br>address to<br>camera with D2<br>P address to<br>camera with D4<br>IP address to<br>camera with D5<br>IP address to<br>camera with D5<br>IP address to<br>camera with D6<br>IP address to<br>camera with D6<br>IP address to<br>camera with D6<br>IP address to<br>camera with D7 | Set this camera to master<br>Camera ad as: master<br>Toggie master |                       |    |   |            |    |

#### Note

There is no need to configure the slave cameras, you only have to make sure that the VISCA application is running on them.

User Manual AXIS PTZ VISCA © Axis Communications AB, 2017 Ver. M1.3 Date: June 2017 Part No. 1748234